# モニターキャリブレーション

## より正確な色で確認するために

液晶パネルは一般的に下記の理由により、常に正確に色を表示するのが難しい側面があります。 - 製造時のばらつき(個体差)、カラーフィルターやバックライトの均一性に若干のズレがある。 - 長時間使用時の経年変化。バックライトの出力の変化や、カラーフィルターの変化によりRGBのバ ランスが崩れる。 正確なモニタリングを意識するのであれば、液晶の特性を計測し、正しい色表現ができるよう補正す る"キャリブレーション"を行うことをお勧めします。

定期的(2週間に1度程度)キャリブレーションを行うことで、常に正しい色を表示させることができ ます。

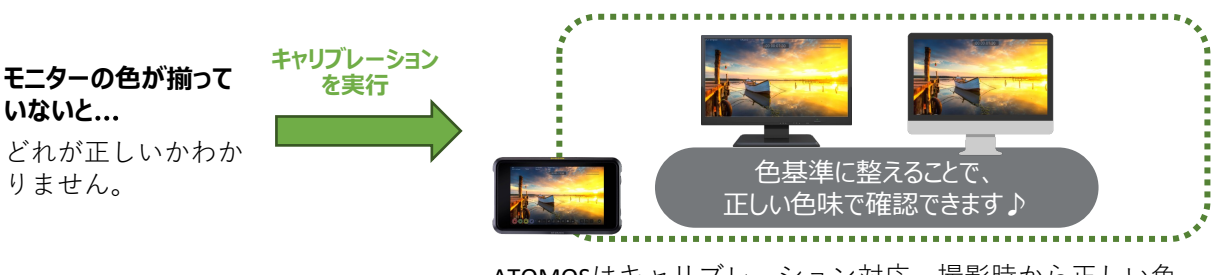

ATOMOSはキャリブレーション対応。撮影時から正しい色 で確認できるので安心です。

### 事前準備

キャリブレーション に必要な機材を揃え ます。

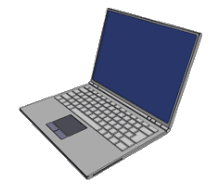

操作を行う PCもしくはMac

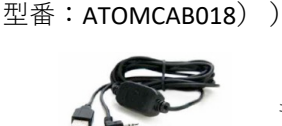

Atomos Calibration Cable

(型番: ATOMCAB004もしくは

Calibrite ColorChecker Display Pro もしくはColorChecker Display Plus、 またはX-Rite i1Display Proもしく はi1 Display Pro Plus \*i1Display Pro Rev.A-02は未対応

## 対応機種

NINJA/NINJA ULTRA/SHOGUN/SHOGUN ULTRA/ SUMO19 SE/SHOGUN CONNECT/ZATO CONNECT/ SHINOBI/SHINOBI 7/SHOGUN STUDIO2/NINJA V/NINJA V+/ SHOGUN7/SHINOBI SDI/SUMO19/SUMO19 M/ SHOGUN INFERNO / NINJA INFERNO

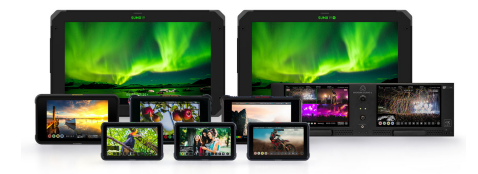

\* FLAMEシリーズ以前のモデルは前のバージョン(Windows版のソフトのみとなります)をご使用く ださい。 ダウンロードURL: <u>http://firmware.atomos.com/atomos\_calibrator\_1.7.zip</u>

# アプリケーションを用意

ATOMOS CALIBRATOR2(無償)をパソコンにインストールします。 ダウンロードページ <u>https://www.atomos.com/calibration</u>

ダウンロードしたファイルを起動し、画面の手順に従ってインストールを行ってください。

Copyright(c)2023 MEDIAEDGE Corporation All Rights Reserved.

### 接続方法

キャリブレーションは、キャリブレーションソフトをインストールしたMacもしく はPCで操作を行います。下の写真を参考に接続を行ってください。

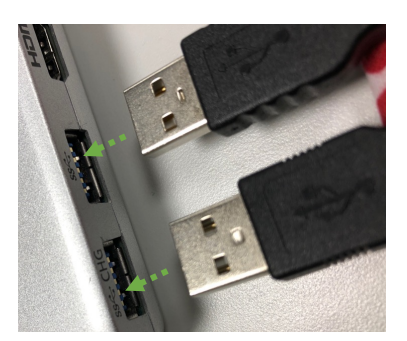

USBポートに次の2点を接続

- i1 Display Pro (Plus)を接続。 - Atomos Calibration Cable - USB to Serialを接続。

\* i1Display Pro Rev.A-02は未対応

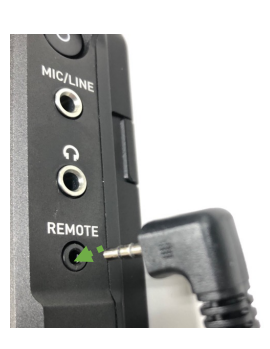

ATOMOSと接続 Atomos製品のREMOTE端子に、

to Serialを接続。

Atomos Calibration Cable - USB

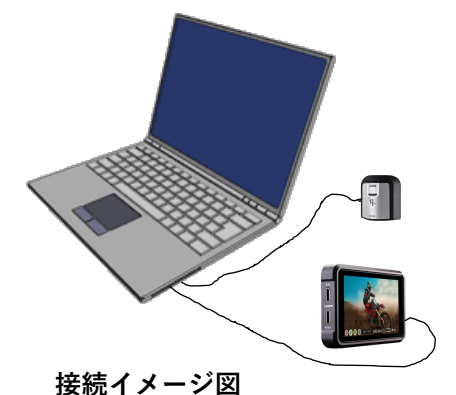

MacやPC経由でこのように接 続します。

## キャリブレーション手順

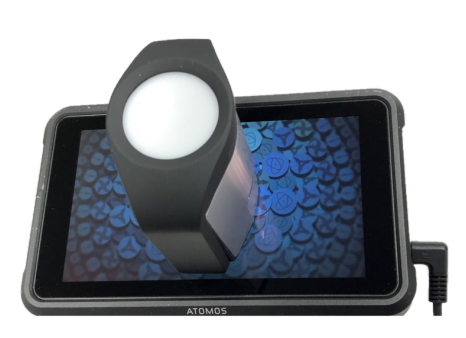

センサーの取り付け例

i1Display Pro (Plus)をモニターの中央付近に来る ように、整えます。 このとき、センサーが画面から浮いていないこ とをご確認ください。

[ワンポイントアドバイス] 適切なキャリブレーションを行うために電源を30 分間つけてモニターが安定してから実施すること を推奨しています。

\* i1 Display Pro (Plus)の使い方は、Xrite社のマニュアルを ご参照ください。

## アプリケーションを起動

準備が整いましたら、キャリブレーションソフト『ATOMOS CALBRATOR2』を起動します。

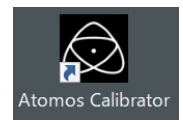

Atomos Calibratorをダブルクリックしますと、ATOMOS CALBRATOR2 (アトモスキャリブレーター2)が起動します。

# モニターキャリブレーションの実行

ATOMOS CALBRATOR2で、キャリブレーションを行う手順は次のとおりです。 数回ボタンを押すだけで簡単にキャリブレーションを行うことができます。

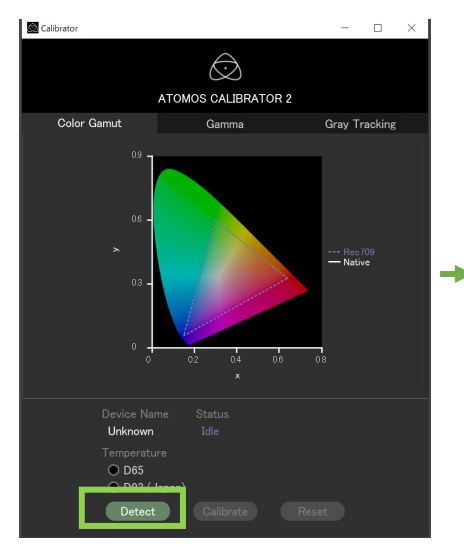

#### Detectを押します。

接続されているATOMOS製品が検 出されます。

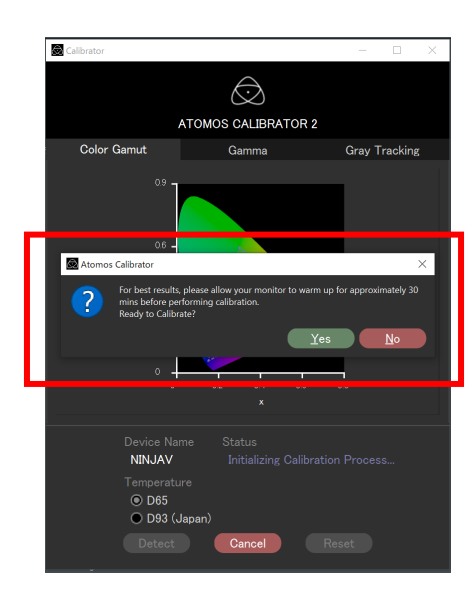

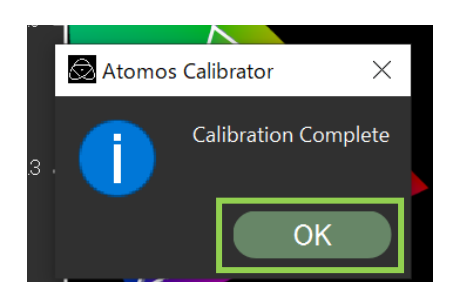

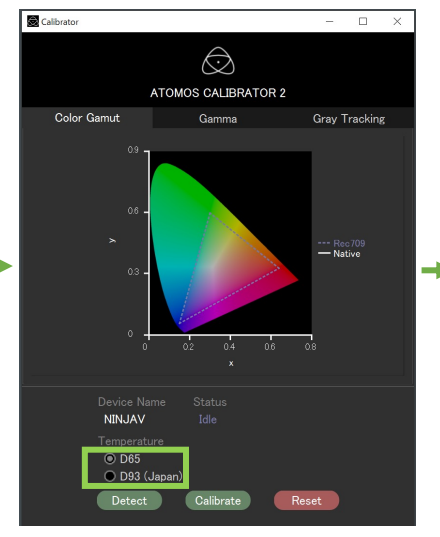

### 必要に応じて変更

色温度の設定は、Shogun Inferno/ Ninja Inferno のみD93を選択するこ とができます。

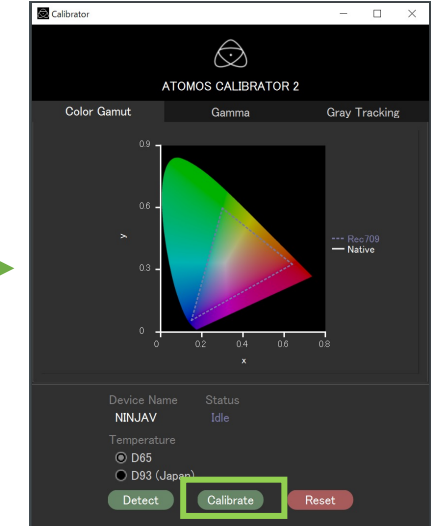

#### Calibrateを押します。

モニターキャリブレーションが始 まります。

キャリブレーションボタンを押しますと、左の画面の ようなアラートが現れます。

#### メッセージ画面が表示されます。

最適なキャリブレーションを行う為に、キャリブレー ションを実施する前に30分以上モニターの電源を入れて ウォームアップしてください。 キャリブレーションの準備はできていますか?

準備が整っていればYesをタップしてください。

#### 1~2分でキャリブレーションが終わります。 (機種により時間が異なります。)

キャリブレーションが完了しましたら、OKボタンを 押してください。

以上でキャリブレーションは終了です。

アプリケーションを終了し、2本のケーブルを取り外して ください。